## **CREATING RECIPES**

The Inventory Management module of NCR Console allows you to build item recipes using your list of raw ingredients. For example, a hamburger recipe might include the ingredients bun and beef. This allows you to have detailed ingredient level inventory tracking for your store.

**Note**: Keep in mind that if you are a part of a franchise brand with NCR Console Inventory Management, this feature may not be accessible within your account.

This is a multi-step process. The following list goes step by step to help create recipes:

- 1. Log into NCR Console, go to the Store tab and click Product
- 2. Click Inventory
- 3. Click Inventory Tools

| Inventory                                                                                                    |                                                                                                    | P Go Back                                                                                             |
|----------------------------------------------------------------------------------------------------|----------------------------------------------------------------------------------------------------|----------------------------------------------------------------------------------------------------|
| <ul> <li>Image: A second second s</li></ul> | Add Inventory<br>Update your inventory with the latest delivery or<br>purchase                              | Take Inventory<br>Take current inventory of your store and reconcile<br>against theoretical inventory |
|                                                                                                    | Inventory Tools<br>Tools to create and manage all your inventory items,<br>including recipe and ingredients |                                                                                                    |

4. Click Manage Inventory

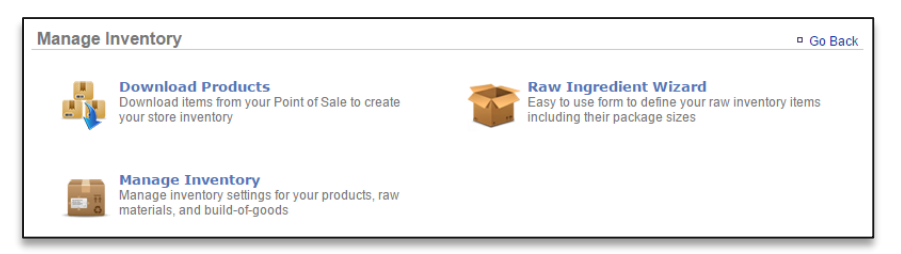

- 5. You will see a list of folder on the left of the screen. Click the Products folder to the expand the category
- 6. Click a subcategory. In the image below, you can see we clicked Products > Burgers

| Manage Inventory 🕸        |                              | Go Back More Options |
|---------------------------|------------------------------|----------------------|
| My Inventory     Products | Category : BURGERS (Options) |                      |
| BAR                       | Item                         | Theoretical On Hand  |
| CAFE                      | Hamburger                    |                      |
| CARWASH                   |                              |                      |
| 🍎 CB TEST                 |                              |                      |
|                           |                              |                      |
| DESSERT                   |                              |                      |
| DONATION                  |                              |                      |
| ESPAÑO                    |                              |                      |
| FOOD                      |                              |                      |
|                           |                              |                      |
| CE CREAM                  |                              |                      |

7. Click an item within the sub category to access the item information

8. Click Edit Recipe in the Recipe heading box

| em Information       |           |                           |           |             |               |
|----------------------|-----------|---------------------------|-----------|-------------|---------------|
| Name:                | Hamburger | Cost:                     |           |             |               |
| Category:            | BURGERS   | Price:                    | \$8.00    |             |               |
| Description:         |           | Unit Type:                | Each      |             |               |
| SKU:                 |           | Theoretical On Hand:      |           |             |               |
| Model Number:        |           | Minimum Quantity:         |           |             |               |
| Manufacturer:        |           | Maximum Quantity:         |           |             |               |
| Vendor:              |           | Taxable:                  | No        |             |               |
| Vendor Product Name: |           | Discontinued:             | No        |             |               |
| Vendor Product ID:   |           | Identified on the POS as: | Hamburger |             |               |
|                      |           |                           |           | Edit Item I | nformation )  |
| lecipe               |           | NetApplicable             |           |             |               |
|                      |           | Not Applicable            |           |             |               |
|                      |           |                           |           | E           | Edit Recipe I |

- 9. Click the circle next to Select Recipe Items
- 10. Click Add New Item

| Edit Item: Hamburger 🔱                                          |                                     |          |        |
|-----------------------------------------------------------------|-------------------------------------|----------|--------|
| Item Information                                                | Recipe                              | 1        |        |
| <ul> <li>Not Applicable</li> <li>Select Recipe Items</li> </ul> |                                     |          |        |
| List of Items                                                   |                                     |          |        |
|                                                                 | Item                                | Quantity |        |
| Add New Item                                                    |                                     |          |        |
| The recipe above produces the folio                             | wing quantity of <i>Hamburger</i> : |          |        |
|                                                                 |                                     |          |        |
|                                                                 |                                     | Save     | Cancel |

11. Click the Raw Ingredients folder to expand the selection

| Edit Item: Hamburger 1                                                | Add Item                                                                                                    |             |
|-----------------------------------------------------------------------|----------------------------------------------------------------------------------------------------|-------------|
| <ul> <li>Not Applicable</li> <li>Select Recipe Items</li> </ul>       | Image: Second second secon |             |
| Add New Item                                                          | Grand Carton/Can<br>Grand Dairy<br>Grand Frazen<br>Grand Meat<br>a - Burger                                                                                                    | Quantity    |
| The recipe above produces the                                         | - chicken breast<br>- ground beef<br>- pork butt<br>- shrimp                                                                                                    |             |
|                                                                       | Item Name: Burger<br>Quantity: 1<br>Units: Each                                                                                                    | Save Cancel |
| Copyright © 2016 NCR Corporation<br>Privacy Policy - Terms of Service | Save Cancel                                                                                                    | <b>@</b> ~~ |

- 12. Select desired subcategory and Select applicable item within the subcategory
- 13. Enter quantity and Select Unit of measurement
- 14. Click Save
- 15. Each item will appear within the list of items for this recipe
  - Continue adding items until you have completed your recipe
  - Keep in mind that quantity and units will vary based off of how you receive the item
  - It is important that the recipe usage compliments the unit of measure that the raw ingredient is set up with. For example:
    - i. If you set up Burger Patties as a raw ingredient and they are delivered as a case of 100 patties, the recipe units should reference the number of patties used to create that recipe (e.g. 1 each)
    - If you set up a Ketchup as a raw ingredient and it is delivered as a 1 gallon container, the recipe units should reference the number of ounces used to create that recipe (e.g. 2 ounces)
- 16. Enter the quantity of the item that the recipe build yields. For example:
  - For a hamburger, the total quantity for the recipe items shown is used for 1 each (or 1 hamburger)

| dit Item: Hamburger 🖗 Item Information Recipe                  |           |
|----------------------------------------------------------------|-----------|
| Not Applicable     Select Recipe Items     List of Items       |           |
| Item                                                           | Quantity  |
| [Edit] [Delete] Burger                                         | 1 Each    |
| Add New Item                                                   |           |
| The recipe above produces the following quantity of Hamburger: |           |
| Selet a unit                                                   |           |
|                                                                |           |
|                                                                | Save Cano |

- 17. Click Save
- 18. You will be redirected to the Item Information screen which now reflects the cost of goods for that item. Click **Go Back** to navigate back to the Manage Inventory screen to continue building recipes

|           |                  |                                          |                          |                                                   | - OU Dack                                 |  |
|-----------|------------------|------------------------------------------|--------------------------|---------------------------------------------------|-------------------------------------------|--|
| em Inforn | nation ———       |                                          |                          |                                                   |                                           |  |
|           | Name:            | Hamburger                                | Cost:                    |                                                   |                                           |  |
|           | Category:        | BURGERS                                  | Price:                   | \$8.00                                            |                                           |  |
|           | Description:     |                                          | Unit Type:               | Each                                              |                                           |  |
|           | SKU:             |                                          | Theoretical On Hand:     |                                                   |                                           |  |
|           | Model Number:    |                                          | Minimum Quantity:        |                                                   |                                           |  |
|           | Manufacturer:    |                                          | Maximum Quantity:        |                                                   |                                           |  |
|           | Vendor:          |                                          | Taxable:                 | No                                                |                                           |  |
| Vendo     | r Product Name:  |                                          | Discontinued:            | No                                                |                                           |  |
| Ve        | ndor Product ID: | le                                       | dentified on the POS as: | Hamburger                                         |                                           |  |
| ecipe —   |                  |                                          |                          |                                                   |                                           |  |
| ecipe —   |                  | Name                                     | Quanti                   | ty                                                | Cost                                      |  |
| ecipe —   | Burger           | Name                                     | Quanti                   | ty<br>1 Each                                      | Cost<br>\$0.51                            |  |
| ecipe —   | Burger           | Name                                     | Quanti                   | ty<br>1 Each<br>tal Cost                          | Cost<br>\$0.51<br>\$0.51                  |  |
| ecipe —   | Burger           | Name                                     | Quanti                   | ty<br>1 Each<br>tal Cost<br>Price                 | Cost<br>\$0.51<br>\$0.51<br>\$8.00        |  |
| ecipe —   | Burger           | Name                                     | Quanti                   | ty 1 Each<br>tal Cost<br>Price<br>OGS %           | Cost<br>\$0.51<br>\$8.00<br>6.3%          |  |
| ecipe —   | Burger           | Name                                     | Quanti                   | ty 1 Each<br>tal Cost<br>Price<br>OGS %<br>Margin | Cost<br>\$0.51<br>\$8.00<br>6.3%<br>93.7% |  |
| ecipe —   | Burger           | Name<br>Ve produces 1 Each of Hamburger. | Quanti<br>Tol<br>C       | ty 1 Each<br>al Cost<br>Price<br>OGS %<br>Margin  | Cost<br>\$0.51<br>\$8.00<br>6.3%<br>93.7% |  |